## MIS/MIL 17/23/34/43 - "Closed loop error"

From firmware 4.04 the *closed loop* algorithm has been improved for higher stability and more symmetrical behavior. Due to this change, a new calibration on the motor is required in order to have it running in *closed loop*. This quick guide explains how to firmware update and perform the calibration.

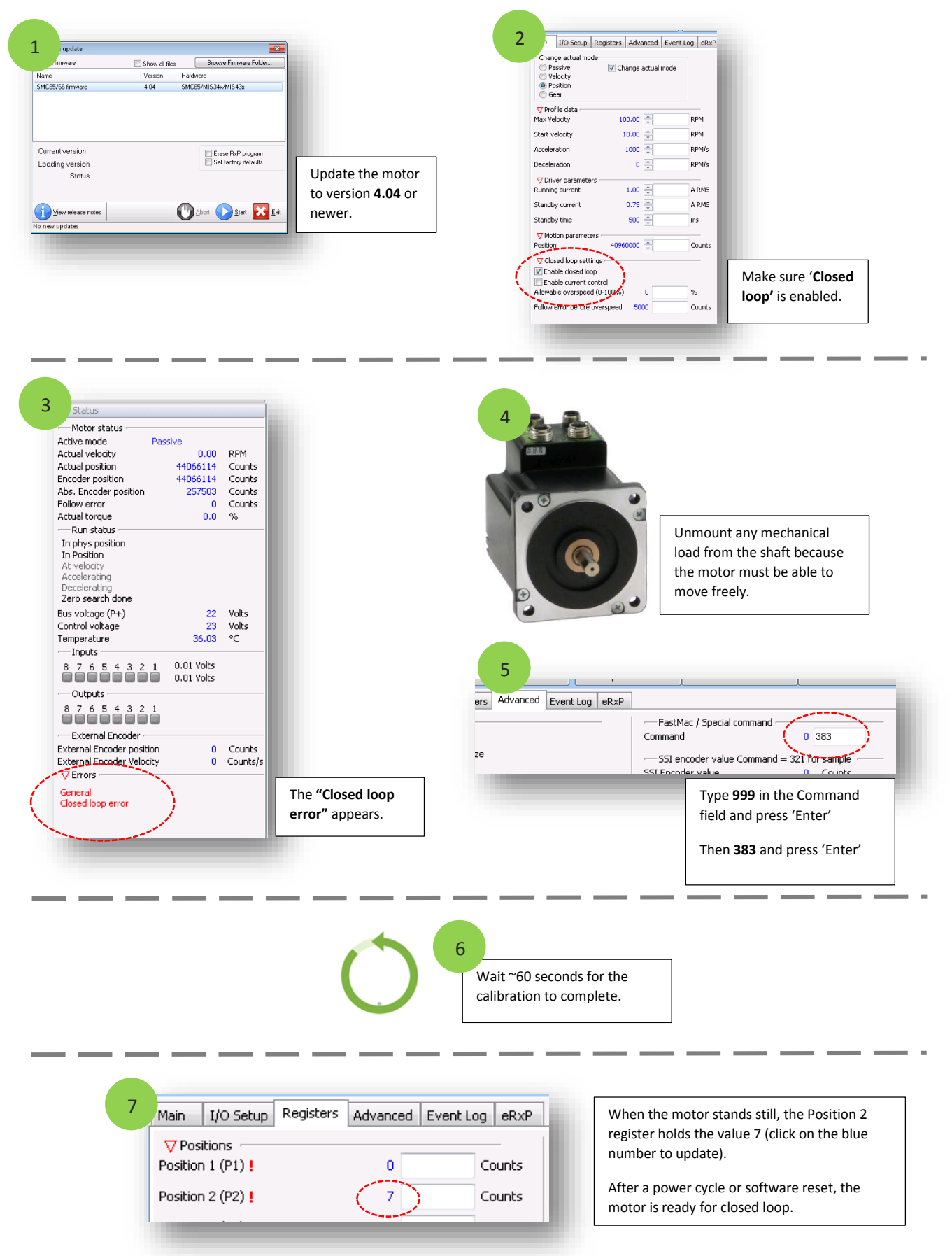